# MOBILE LINK を介したファイルのダウンロード とアップロード

このマニュアルでは、mlfiletransfer ユーティリティの使用方法と、その代替方法としてリモート・データベースの一元管理機能の一部である Mobile Link Agent を使ったファイルの転送方法 について説明します。

#### はじめに

Mobile Link ファイル転送ユーティリティ (mlfiletransfer) は、Mobile Link を介したファイルのアップロードまたはダウンロードに使用しま す。リモート・デバイスを初めて作成するときや、リモート・デバイスでソフトウェアのアップグレードが必要なときなどに非常に便利なユーテ ィリティです

このマニュアルは SQL Anywhere 12 を対象としており、同期設定済みの Mobile Link 環境がすでに動作していることを想定しています。 Mobile Link 同期環境の設定方法について SQL Anywhere のマニュアル内のチュートリアルを参照するには、ここをクリックしてください。

### Mobile Link ファイル転送ユーティリティの使用

## <u>Mobile Link サーバの設定</u>

mlfiletransfer ユーティリティを使用するには、Mobile Link サーバのオプションを設定して、転送するファイルのルート・ディレクトリを指定 する必要があります。

このユーティリティをファイルのダウンロードに使用する場合は、-ftr オプションを指定して Mobile Link サーバを起動します。ファイルの アップロードに使用する場合は、-ftru オプションを指定して Mobile Link サーバを起動します。Mobile Link サーバは、これらのオプショ ンのいずれかを指定するか、または両方のオプションを指定して起動することができます。

#### -ftr mlsrv12 option

このオプションは、ルート・ディレクトリを設定することにより、mlfiletransfer ユーティリティでダウンロードされるファイルの場所を指定しま す。ルート・ディレクトリ内では、ダウンロードされるファイルをルート・ディレクトリ内に直接配置するか、または特定のクライアントのユーザ 名が付いたサブディレクトリ内に配置できます。Mobile Link は、クライアントのユーザ名と一致するサブディレクトリ内を最初に調べ、ファ イルが見つからなかった場合、メイン・ルート・ディレクトリでファイルを探します。ルート・ディレクトリ内でカスタム・サブディレクトリまたはカ スタム・ファイル名を実装する authenticate\_file\_transfer 接続イベントを使用すると、この動作が無効になります。この接続イベントの詳 細については、こちらを参照してください。

mlsrv12 -c "connection-string" -ftr "path"

#### -ftru mlsrv12 option

このオプションは、ルート・ディレクトリを設定することにより、mlfiletransfer ユーティリティでアップロードされるファイルの場所を指定しま す。ルート・ディレクトリ内では、アップロードされるファイルをルート・ディレクトリ内に直接配置するか、またはその直下のサプディレクトリに のみ配置できます。これらのサプディレクトリは、ファイルのアップロード元のリモート・ユーザのユーザ名でユーティリティによって自動作成 されます。ルート・ディレクトリ内でカスタム・サプディレクトリまたはカスタム・ファイル名を実装する authenticate\_file\_upload 接続イベン トを使用すると、この動作が無効になります。この接続イベントの詳細については、<u>こちらを参照してください</u>。

mlsrv12 -c "connection-string" -ftru "path"

#### አב:

-ftr および -ftru オプションで指定されるディレクトリは、Mobile Link サーバを起動する前に作成されていなければなりません。指定した ディレクトリが存在しない場合、以下のエラーが表示されます。

| C:\WINDOWS\system32\cmd.exe                                                                                                    |      |
|----------------------------------------------------------------------------------------------------|------|
| C:\TECHDOC TEST DB>mlsrv12 -c "dsn=mltest_db" -ftr "C:\mlfiletransfer<br>C:\TECHDOC TEST DB>                                                               | DL'' |
| MobiLink Server                                                                                                    |      |
| I. 2010-10-27 11:48:23. Refer to http://www.sybase.com/softwarelicenses.<br>I. 2010-10-27 11:48:23.<br>I. 2010-10-27 11:48:23. This server is licensed to: |      |
| mlsrv12                                                                                                    |      |
| Amain > [-10249] Could not find file transfer root directory: 'C:\mlfiletransferDL'                                                                        |      |
| XBA                                                                                                    |      |
|                                                                                                    | -    |

## mlfiletransfer ユーティリティの使用

mlfiletransfer ユーティリティは、リモート・デバイスのコンソールから直接操作します。基本的な構文は、以下のフォーマットに従って構成 されます。

mlfiletransfer [options] file

このユーティリティの標準的な機能を正しく動作させるには、3 つのオプションを指定する必要があります。必要なオプションは、以下のとおりです。

| オプション       | 説明                                                         |
|-------------|------------------------------------------------------------|
| -u username | Mobile Link ユーザ名。このオプションは必須です。 通常、このユーザ名のパスワードも            |
|             | 指定します。パスワードは -p オプションを使用して後に続けて指定します。ただし、パス                |
|             | ワードは必須ではありません。                                             |
| -v version  | スクリプト・バージョン。このオプションは必須です。スクリプト・バージョンが不明な場合、                |
|             | 統合データベースの ml_script_version テーブルを確認して<ださい。                 |
| -x protocol | protocol には tcpip、tls、http、https のいずれか 1 つを指定します。 このオプションも |
| (options)   | 必須です。 各プロトコルのオプションのリストについては、 <u>ここをクリックしてください</u>          |

Mobile Link にファイルをアップロードする場合は、-s オプションを使用します。ダウンロード・オプションはデフォルトで設定されているため、オプションを追加する必要はありません。mlfiletransfer のオプションを指定し終えたら、ダウンロード/アップロードしたいファイルの 名前を指定します。mlfiletransfer ユーティリティのすべてのオプションのリストについては、<u>こちらを参照してください</u>。

<u>例</u>

#### リモート・デバイスへのファイルのダウンロード

- ダウンロードするために testfile.txt という名前のテキスト・ファイルを作成し、手順 2 の -ftr オプションで指定するルート・ディレクトリ内にそのファイルを配置します。
- 2. Mobile Link サーバを起動するときに -ftr オプションを使用してルート・ディレクトリを指定します。

mlsrv12 -c "dsn=mltest\_db" -ftr "C:\TECHDOC TEST DB\multiletransferDL"

3. リモート・デバイスで、前述のとおりに適切なオプションを使用して mlfiletransfer ユーティリティを起動します (パスワードが必

要な場合があります。また、転送の進行状況を監視するには -g オプションを使用します)。

mlfiletransfer -g -u "rem1" -p "rem1" -v "rem1" -x tcpip testfile.txt

4. ユーティリティは、Mobile Link サーバの -ftr オプションによって指定されたルート・ディレクトリ内で、リモート・ユーザ名と一致

する rem1 という名前のサブディレクトリ内を調べ、ファイルをリモート・デバイスにダウンロードします。

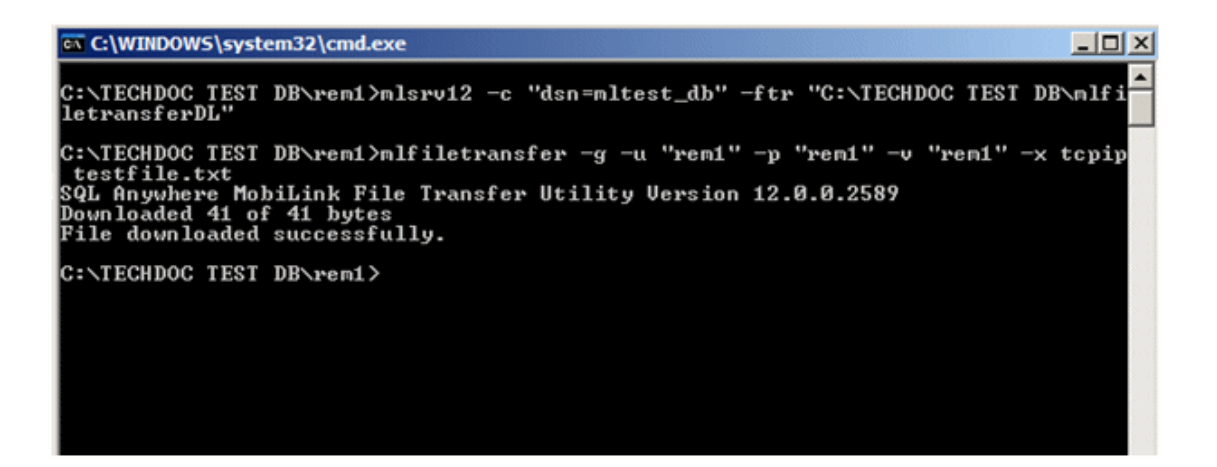

リモート・デバイスからのファイルのアップロード

- 1. アップロードするために *testfile.txt* という名前のテキスト・ファイルを作成し、手順 2 の -ftru オプションで指定するルート・ディレクトリ内にそのファイルを配置します。
- 2. Mobile Link サーバを起動するときに -ftru オプションを使用してアップロード・ディレクトリを指定します。

mlsrv12 -c "dsn=mltest\_db" -ftru "C:\FTECHDOC TEST DB\FmlfiletransferUL"

リモート・デバイスで、前述のとおりに適切なオプションを使用して mlfiletransfer ユーティリティを起動します。アップロードの場合、-s オプションを指定します。

mlfiletransfer -s -g -u "rem1" -p "rem1" -v "rem1" -x tcpip testfile.txt

 ユーティリティがリモート・デバイスでファイルを探し、Mobile Link サーバの -ftru オプションによって指定されたディレクトリ内に ある、ファイルのアップロード元リモート・デバイスのユーザ名と一致する rem1 という名前のサブディレクトリにそのファイルを アップロードします。

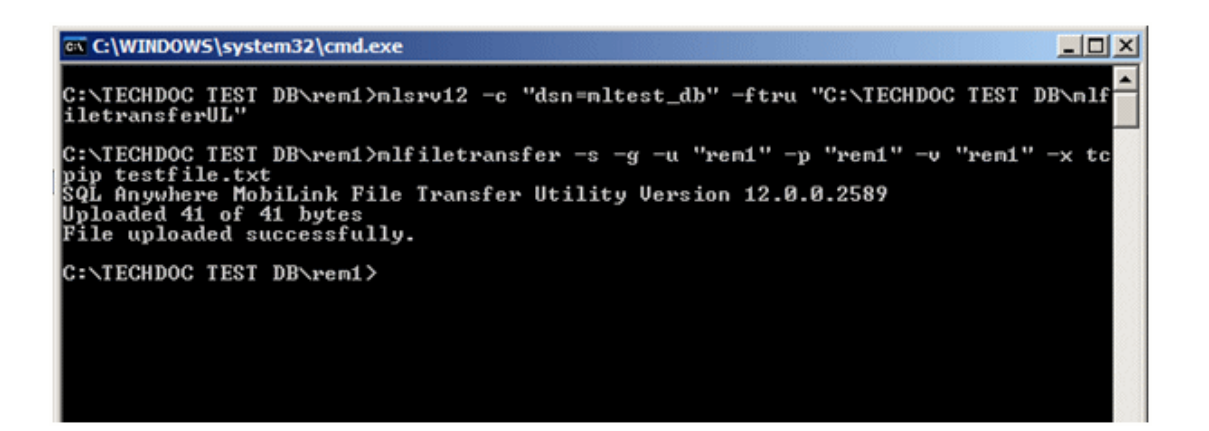

## 既存のファイルのダウンロードまたはアップロード

すでに存在するファイルのアップロードまたはダウンロードを行う場合、最新版のファイルによって既存のファイルが上書きされます。その

際、何もメッセージが表示されず、通常どおりに(前述のとおりに)ファイル転送が行われます。

前回のアップロードまたはダウンロードからファイルが変更されていない場合は、以下のようなメッセージが表示されます。

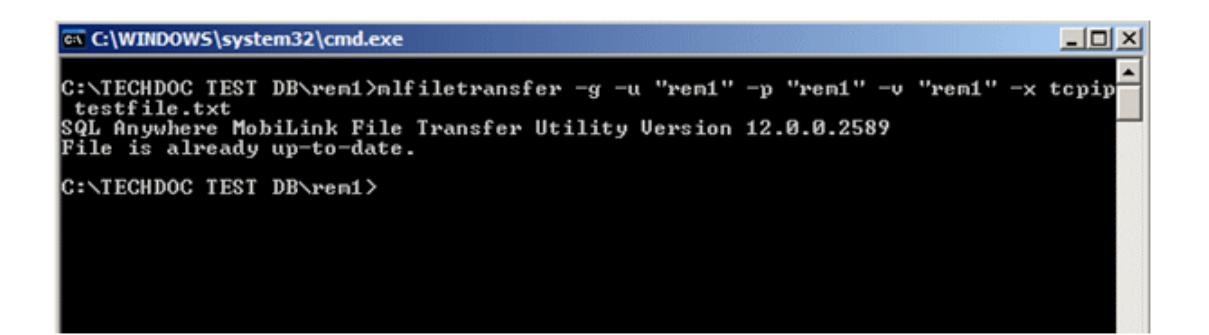

## Mobile Link Agent の使用

mlfiletransfer ユーティリティの代替方法として、Mobile Link Agent を使用できます。Mobile Link Agent は、リモート・データベースの全 ライフ・サイクルを一元管理する手段を提供する、リモート・データベースの新たな一元管理機能の一部として使用されます。ファイルのア ップロードおよびダウンロードは、この機能に含まれている手段のほんの一部分です。リモート・データベースの一元管理機能のその他の 使用手段は、以下のとおりです。

- ・ データベースの初期化
- スキーマのアップグレード

- 同期回数
- 問題の診断と解決
- ・ SQL の実行
- プログラムの実行
- ・ ファイルのコピー、作成、削除
- データベースの削除

リモート・データベースの一元管理の詳細については、こちらを参照してください。

この項では、Mobile Link Agent を使用した基本的なファイル転送方法について説明します。一元管理についてはあまり詳しく説明しません。また、一元管理に関する上記の各項目について一般的な知識があることを想定しています。

## <u>Mobile Link サーバの設定</u>

mlfiletransfer ユーティリティを使用する場合と同様の方法で、Mobile Link サーバを設定します。Mobile Link Agent がリモート・タスクの 一環としてダウンロードを実行するときにファイルの検索場所がわかるように、-ftr オプションを指定する必要があります。また、アップロー ドを実行するときにファイルのアップロード場所がわかるように、-ftru オプションを指定する必要があります。

#### Mobile Link Agent の設定

Mobile Link Agent は、リモート・デバイス上のリモート・タスクを管理します。統合データベースから実行されたタスクを同期し、それらをリ モート・デバイスでエージェント・データベースに格納します。統合データベース、Mobile Link サーバ、エージェント・データベース、Mobile Link Agent、およびリモート・データベース間で行われる通信の概要については、<u>こちら</u>に示されている図を参照してください。

Agent は、mlagent コマンドを使用してリモートから起動します。最初に、-c オプション (Agent を起動し、設定を行ってからシャットダウ ンする) と必要に応じたオプションを使用して Agent を設定します。その後、Agent をもう一度起動します。mlagent のオプションの詳細 なリストについては、<u>こちらを参照してください</u>。

#### mlagent の設定

mlagent -c -a AID\_rem1 -x tcpip{host=localhost;port=xxxx}

## mlagent の実行

mlagent -u rem1 -p rem1 -o file.txt

以下の表は、上記のコマンドで使用されるコマンド・ライン・オプションの簡単な説明です。

| オプション                           | 説明                                                                      |
|---------------------------------|-------------------------------------------------------------------------|
| -C                              | Agent を構成モードで実行します。                                                     |
| -a agentid                      | Agent の ID を指定します。                                                      |
| <b>-x</b> protocol<br>(options) | Mobile Link のストリーム・パラメータを指定します。 <i>protocol</i> には、tcpip、tls、http、https |
|                                 | のいずれか 1 つを指定します。このオプションは必須です。各プロトコルのオプションのリ                             |
|                                 | ストについては、 <u>ここをクリックしてください</u> 。                                         |
| -u user                         | エージェント・データベースの同期に使用する Mobile Link ユーザ名を指定します。                           |
| -p password                     | エージェント・データベースの同期に使用する Mobile Link パスワードを指定します。                          |
| -o file                         | 出力ログ・ファイルを指定します。                                                        |

## ダウンロード・リモート・タスクの作成

Sybase Central で、Mobile Link 12 プラグイン、Mobile Link プロジェクト下の [Remote Tasks] を右クリックし、[New] > [Remote

Task] を選択します。

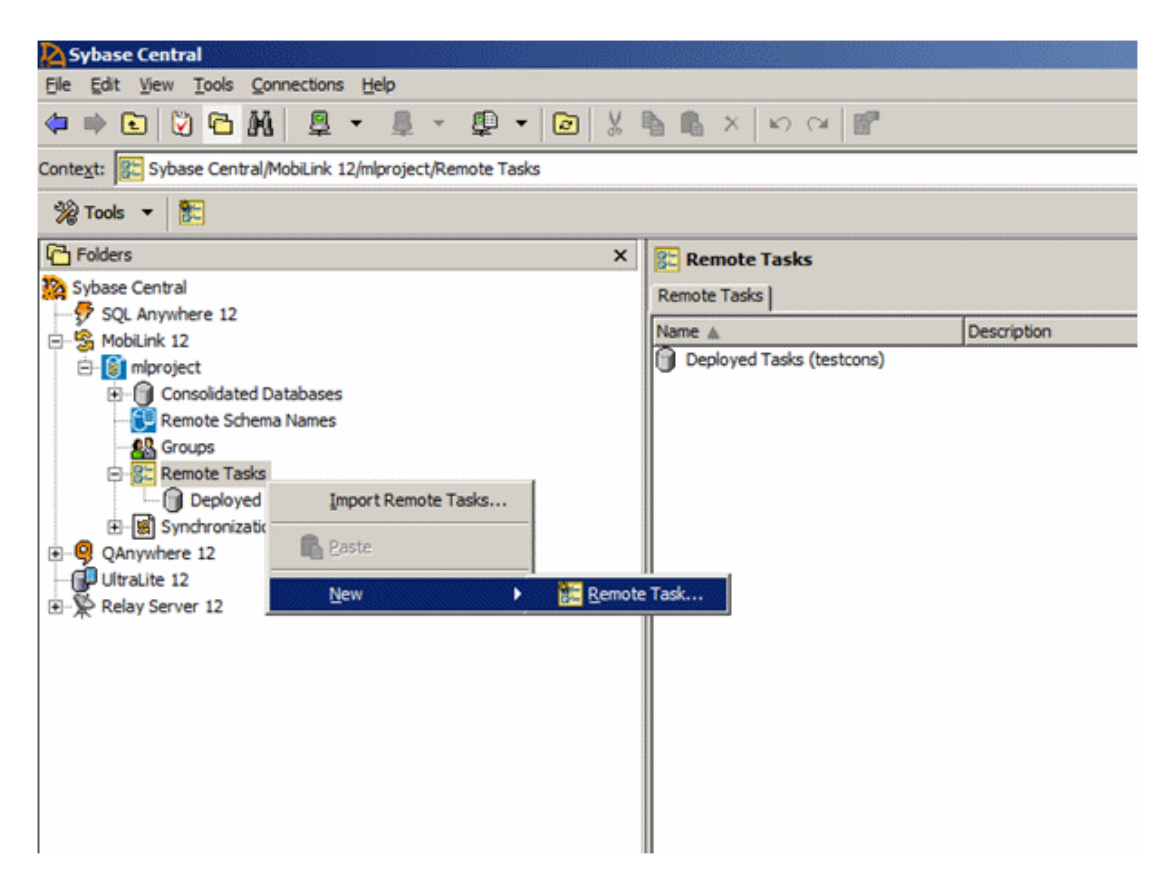

[Create Remote Task] ウィザードが表示されます。ウィザードの指示に従い、以下の項目を指定します。

- リモート・タスク名
- エージェントがタスクを受け取ったときにトリガする
- その他の設定はオプション

タスクのコマンド・タイプとして **Download file** を設定します。サーバ・ファイル名には、リモート・デバイスにダウンロードされるサーバ上 のファイル名を指定します。このファイルは、Mobile Link サーバの起動時に -ftr オプションで指定したルート・ディレクトリ内に配置されて いるファイルです。サーバ・ファイル名には、単一のサブディレクトリ (*subdir¥testfile.txt*) を指定するか、または変数 ({*ml\_username}¥testfile.txt*) を使用することもできます。リモート・ファイル名には、ファイルを格納するリモート・デバイス上の場所を指 定します。

これらの情報を入力し終えたら、タスクを右クリックし、[Deploy] をクリックします。

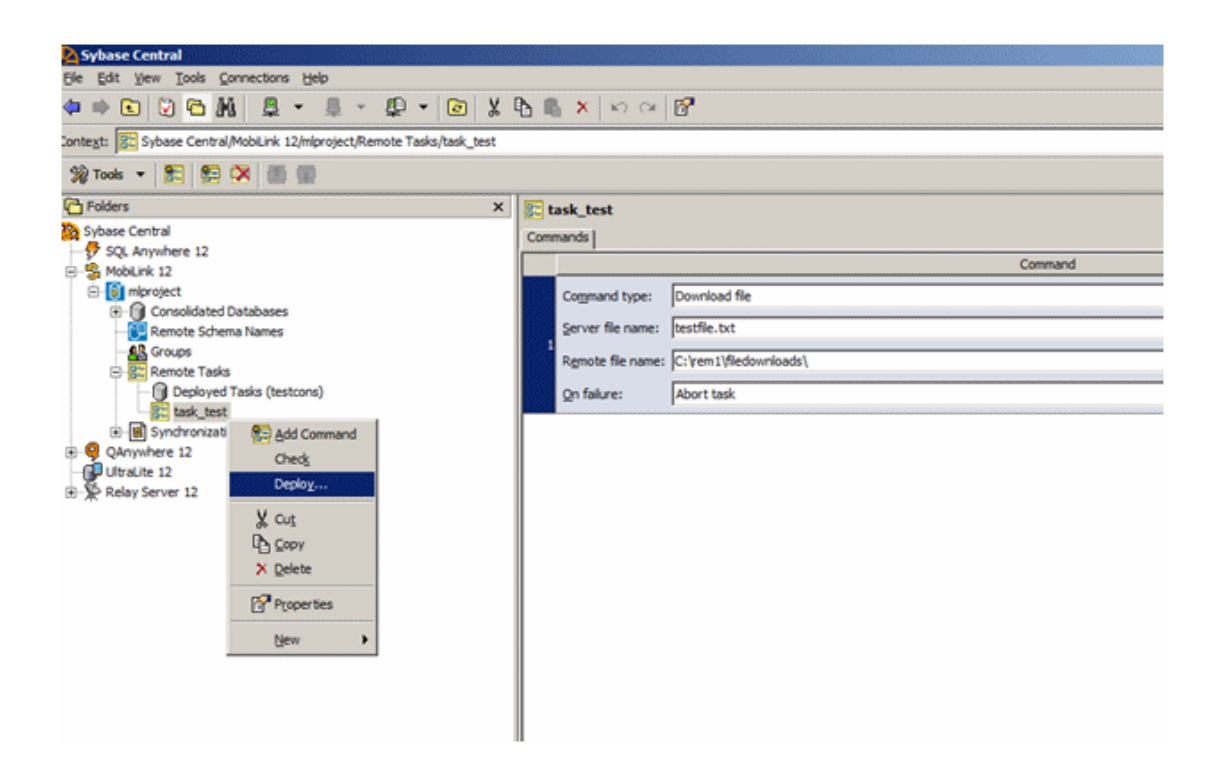

[Deploy Remote Task] ウィザードが表示されます。ウィザードの指示に従い、以下の項目を指定します。

- 統合データベース
- このリモート・タスクを受け取るエージェント
- タスクをエージェントに送るタイミング
- ・ タスクの結果およびステータスのレポート方法

該当するエージェントが次回この統合データベースと同期するときに、このタスクがエージェント・データベースに同期され、タスクの作成時 に指定したオプションに従ってタスクが実行されます。

リモート・デバイスからファイルをアップロードするには、同様の手順を実行しますが、タスクのコマンド・タイプには Upload file を設定しま す。アップロード・タスクのサーバ・ファイル名のフィールドで変数を使用すると、複数のリモートが同じタスクを使用してそれぞれのディレク トリにファイルをアップロードできるので、非常に便利です。ディレクトリをハード・コードした場合、単純に、新しいリモートがタスクを実行す るたびに毎回ファイルが上書きされます。

#### まとめ

どちらのファイル転送方法も、Mobile Link を介したファイルのアップロードおよびダウンロードとしては同じ結果が得られますが、ユーザに もたらされる可能性はまったく異なります。 Mobile Link Agent を使用する場合、リモート・タスクを 1 つ作成するだけで、統合データベースから多数のリモート・デバイスにファイルを 配備できます。リモート・デバイスに直接アクセスする必要はありません。mlfiletransfer ユーティリティを使用する場合、リモート・デバイス で mlfiletransfer コマンドを個々に実行する必要があるため、各リモート・コンソールにアクセスし、一度に 1 台のリモート・デバイスでし かアップロードまたはダウンロードすることができません。

設定に関しては、リモート・タスクを正しく実行するために、Mobile Link Agent の方がより込み入った実装を行う必要があります。一番重要なのは、リモート・エージェントとリモート・スキーマ名を正しく設定することです。mlfiletransfer ユーティリティの方が、あまり設定を追加せずに迅速にファイルを転送できます。

結局のところ、少数のリモート・デバイスにファイルを転送するだけの場合は、おそらく mlfiletransfer ユーティリティを使用する方法が最 善策です。しかし、より広範囲のリモート管理が有益である場合や、リモート・デバイスへの直接アクセスが不可能な場合は、リモート・デー タベースの一元管理機能の方が、さまざまな可能性を持つソリューションとなるでしょう。